## Harjoitustyö2: WWW-palvelimen asennus ja kofigurointi

Ensimmäisenä asennetaan LAMP eli Apache, MySQL ja PHP. Avataan pääte ja asennetaan sieltä käsin palvelut komennolla *sudo aptitude install apache2 php5 apache2.2-common libapache2-mod-auth-mysql php5-mysql mysql-server*. Asennus käynnistyi ja pyytää pian salasanan ja vahvistuksen sille ja on pian asentanut sen. Asennuksen onnistumista voi testata kirjoittamalla selaimen osoitepalkkiin <u>http://127.0.0.1</u>, jolloin pitäisi avautua sivu It's works! This is the default web page for this server. The webserver software is running but no content has been added, yet.

Komennolla (päätteessä) *gksudo gedit /etc/apache2/ httpd.conf* saadaan auki tekstinkäsittelyohjelmaan (gedit) httpd.conf tiedosto, johon voidaan lisätä aliaksia ja tehdä muita tarvittavia muutoksia webbipalveluita varten. Luodaan aliastiedosto Alias /testi/srv/www/testikansio <Directory"/srv/www/testikansio">

Options Indexes FollowSymLinks MultiViews AllowOverride None Order Allow,deny Allow from all

</Directory>

Komennolla *mkdir -p /srv/www/testikansio* saadaan luotua testikansio, tämän jälkeen täytyy käynnistää apache uudestaan, jotta muutokset tulevat voimaan, komennolla *sudo apache2ctl restart*. Kirjoittamalla selaimeen <u>http://127.0.0.1/testi</u> avaa index of /testi sivun. Luodaan virtualhost käytetään komentoa *gksudo gedit /etc/apache2/httpd.cof*, jotta päästään luomaan virtualhost. Tehdään tarvittavat asetukset

<VirtualHost \*:80>

ServerName webmail.testiverkko.info ServerAdmin webmaster@testiverkko.info DocumentRoot /srv/www/webmail

<Directory /srv/www/webmail>

Options Indexes FollowSymLinks MultiViews AllowOverride None Order Allow,deny allow from all

</Directory>

</VirtualHost>

tallennetaan muutokset ja luodaan komennolla *mkdir -p /srv/www/webmail* webmail. Käynnistetään apache uudestaan ja enabloidaan saitit. Myös dns-asetuksiin pitää tehdä A-tietue, jotta reititys toimii oikein.

Testaaminen jäi vähän kesken aikapulan vuoksi.